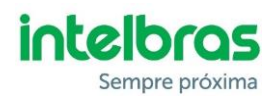

## Boas práticas na integração dos porteiros XPE PLUS e XPE PLUS ID com as interfaces celular Intelbras (ITC4100 e ITC5100)

Algumas configurações e ajustes são importantes para o bom funcionamento entre os porteiros e as interfaces celular, sendo estes demostrados abaixo:

- O porteiro XPE deve estar atualizado com a versão de firmware 20.07.01 ou superior;
- Importante que a interface celular (ITC4100 ou ITC5100) esteja atualizada com a última versão de firmware disponível no site da Intelbras;
- Para realizar as programações da tabela flexível no XPE, siga as seguintes instruções:
  - Digitar pausadamente os números que serão configurados;
  - Colocar o celular no "mudo" quando estiver realizando as configurações ao lado do XPE, evitando assim retornos do MF no telefone;
  - Se tiver muito barulho no local onde o XPE está instalado, como ventos fortes, o porteiro pode ter dificuldades em entender os dígitos corretamente. Para solucionar, pode ser alterado o volume de transmissão do porteiro para o nível baixo, digitando o comando #7911##, ou posicionar o dedo sobre o eletreto do porteiro (*Imagem1*) durante as programações.
  - Habilite a função Tabela de numeração flexível, através do comando # 241 ##
  - Realize as configurações dos ramais flexíveis desejados através do comando # 25 NF \* F ##, onde o NF é o número físico que será digitado no XPE (ex. 101) e o F é o número flexível que será discado na ITC (ex. 99911-0000).
- Após os passos anteriores, o porteiro já deve funcionar corretamente com a interface celular. Caso ocorra alguma falha nas ligações, verifique os seguintes pontos:
  - Se existe prefixo configurado no teclado do XPE. Para isso, pressione a tecla ANULAR do porteiro, se ele começar a chamar, é necessário desabilitar o prefixo configurado através do comando # 4 ##;
  - O status do Chip utilizado, de acordo com as sinalizações dos LEDs na interface celular;
  - O volume de Recepção (alto-falante) do XPE, através do comando # 7923 ##;

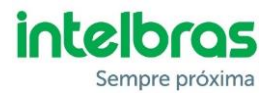

 O volume de Recepção da ITC, conforme *Imagem*2. Ele sai por padrão no nível 4. Se necessário, pode ser aumentado de acordo com a necessidade. Não existe um nível ideal, vai depender de cada cenário.

Obs.: Após alterar o volume do XPE e da ITC, é necessário reconfigurar no porteiro os números que estão apresentando falha no momento da discagem.

 Se mesmo assim não funcionar, coloque um telefone no lugar do XPE e tente realizar as chamadas dele, pois pode ser algum bloqueio no CHIP ou operadora.

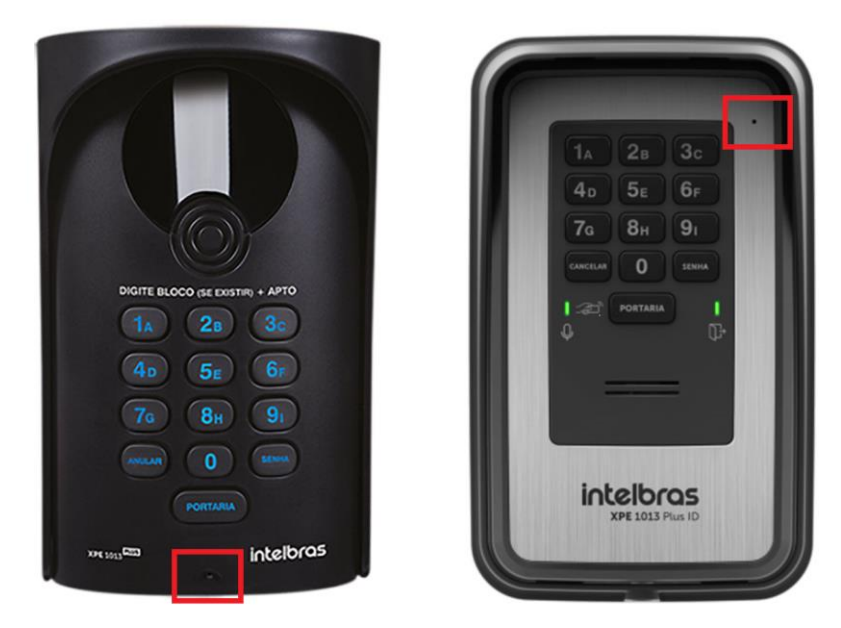

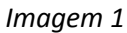

| FITC 5100 Tools              |                       | _ 🗆 ×          |
|------------------------------|-----------------------|----------------|
| intelbras                    |                       | -602           |
| 👍 Arquivo 💮 Funcional        | idades 🖞 Conexão ΠC   | Desconectado 🔘 |
| Status do Sistema            | Ajustes de Áudio      |                |
| Bloqueio de Chamadas         | - Configurações       | 1              |
| Whitelist / Blacklist        | Volume de Transmissão |                |
| Call Back                    |                       |                |
| Desvio de Chamadas           |                       |                |
| Duração das Chamadas         |                       |                |
| Chamada em Espera            |                       |                |
| lempo de Discagem            |                       |                |
| Discagem Rápida              |                       |                |
| fidelização Operadora (CSP)  |                       |                |
| dentificação de Chamadas     | ٨                     |                |
| lotline                      | 11                    |                |
| Invio Categoria de Assinante |                       |                |
| Ajustes de Áudio             |                       |                |
| nversão de Polaridade        |                       |                |
| mpedância de Linha           |                       |                |
| Senha Geral                  |                       |                |

Imagem 2